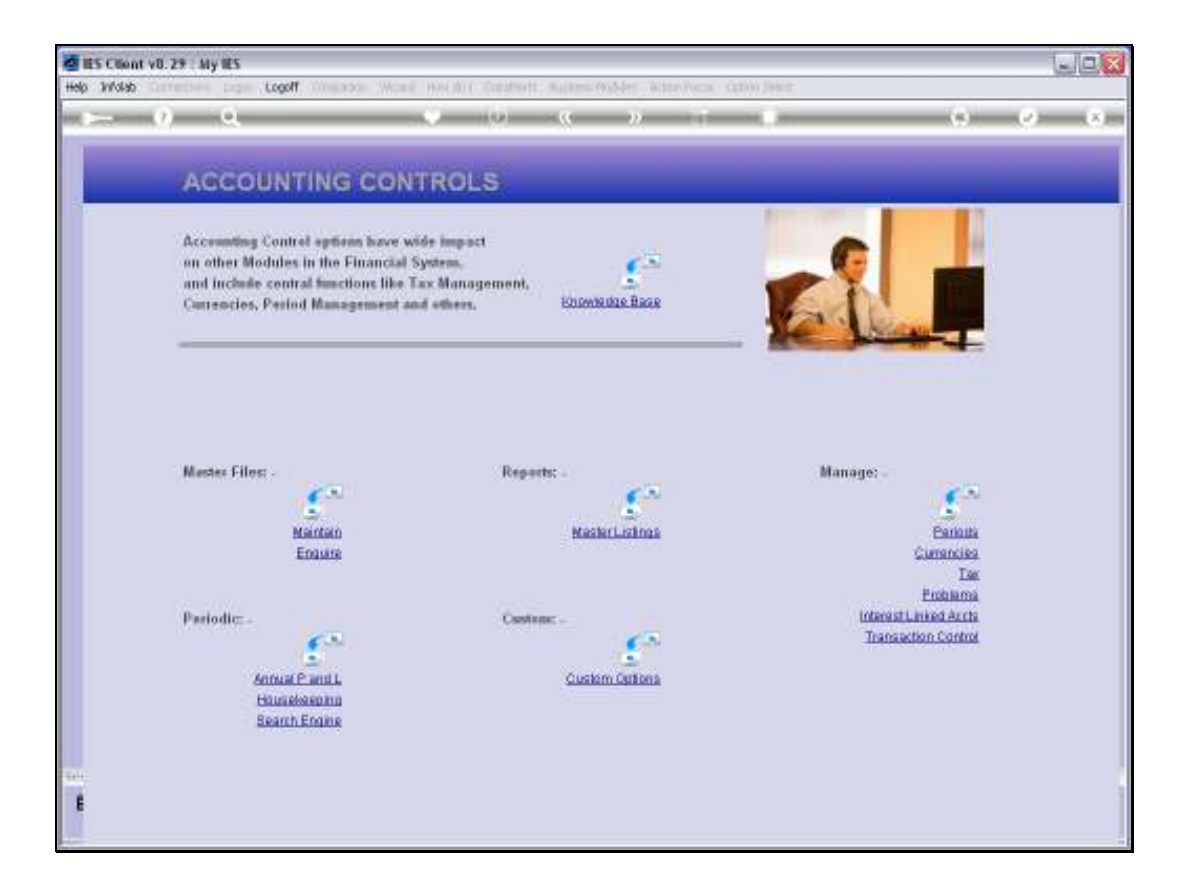

Slide notes: From the Interest Linked Accounts menu, we have an option to Query the set up of Interest Linked Accounts.

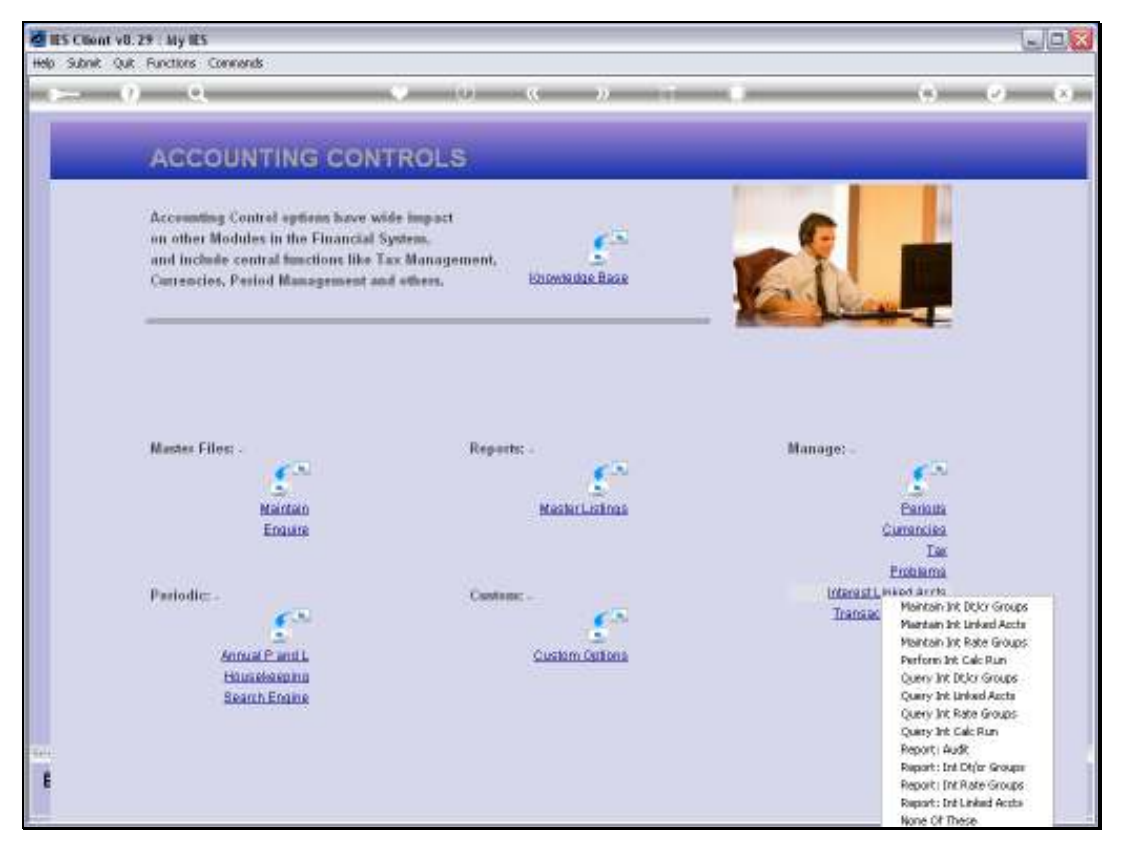

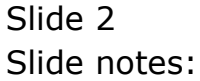

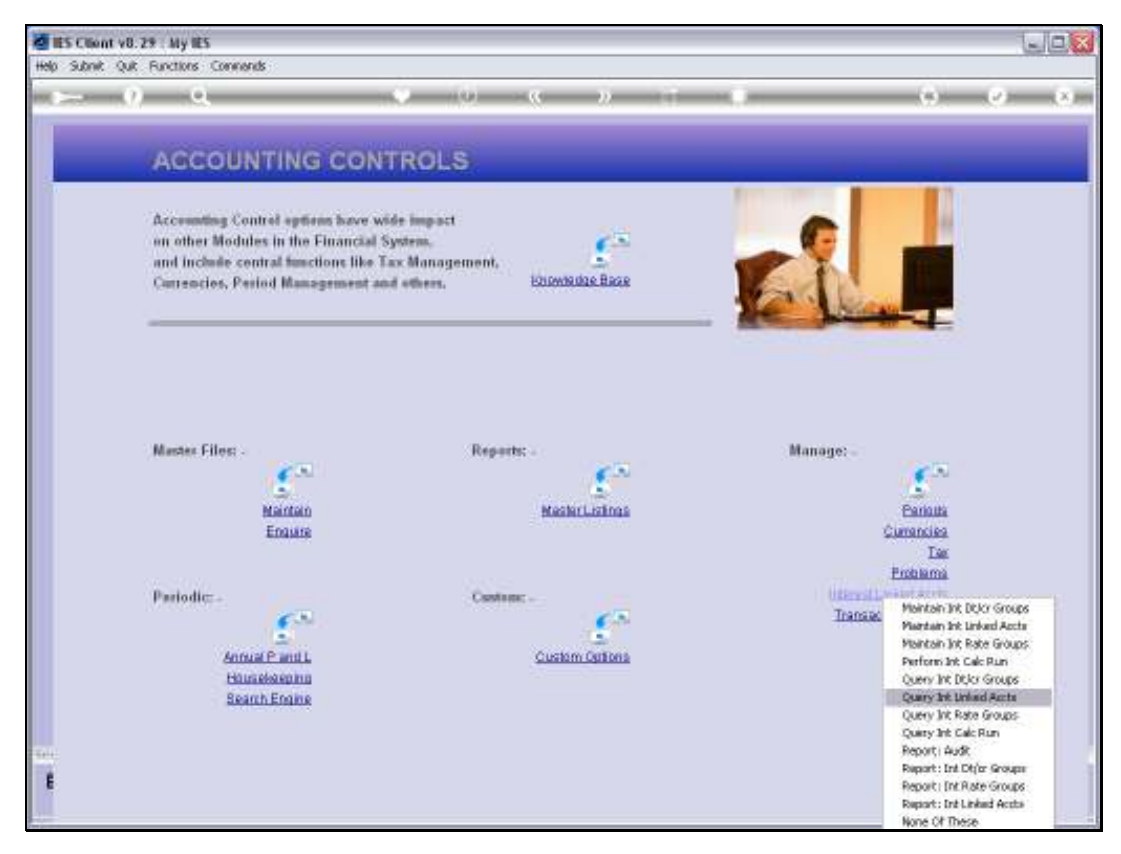

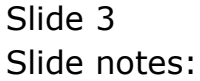

| 🗃 IES Client v8.29 : My IES         |                      |                     |   |            |
|-------------------------------------|----------------------|---------------------|---|------------|
| Help Subnik Quik Functions Commands |                      |                     |   |            |
| ÷ 0 Q                               | ¥ 0                  | « » II              |   | 0 Ø 8      |
|                                     | Interest Lin         | ked Account         |   |            |
|                                     |                      |                     |   |            |
| Linked                              | Gey 1551955042       |                     |   | <u>out</u> |
| Account                             | Key                  |                     |   |            |
| Account T                           | Vite                 |                     |   |            |
| Account N                           | 9/10                 |                     |   |            |
|                                     | Int Payable          | Int Fayable Acct    |   |            |
|                                     | 1                    |                     |   |            |
|                                     |                      |                     |   |            |
|                                     |                      |                     | - |            |
|                                     | Int Earned           | Int Receivable Acct |   |            |
|                                     | 1                    |                     |   |            |
|                                     |                      |                     |   |            |
|                                     |                      |                     | - |            |
| Calculation T                       | one 3: Daily Balance |                     |   |            |
| Sten B                              | inck                 |                     |   |            |
| Selection                           | Rag                  |                     |   |            |
|                                     | teris Destring       |                     |   |            |
| 5                                   | ONE ACTIVE           | <u> </u>            |   |            |
|                                     |                      |                     |   |            |
|                                     |                      |                     |   |            |
| E                                   |                      |                     |   |            |
|                                     |                      |                     |   |            |

Slide notes: Although Loan Accounts are present on this Master, they cannot be queried here though they can be queried in the Loans Management Application. We also cannot use any lookup here, and need to know the Ledger, Debtor or Creditor Account that we wish to query.

| 🖉 IES Client v8.29 : My IES         |                  |                     |    |            |
|-------------------------------------|------------------|---------------------|----|------------|
| Help Subnik Quit Functions Commands |                  |                     |    |            |
| 0 Q                                 | • 0              | « » 81              | -  | () () (X   |
|                                     | Interest Lin     | ked Account         |    |            |
|                                     |                  |                     |    |            |
|                                     |                  |                     |    |            |
| Linked for<br>Account M             | v 1551955042     |                     |    | <u>our</u> |
| Account Ty<br>Account Net           |                  |                     |    |            |
|                                     | Int Payable      | Int Tayable Arct    |    |            |
|                                     | 1                |                     |    |            |
|                                     | Pris Present     |                     |    |            |
|                                     | 1                | Int pacelvable Acct | ÷. |            |
|                                     | _                |                     |    |            |
| Calculation Try<br>Scen Be          | 3: Daily Balance | •                   |    |            |
| Selection Fic                       | o                |                     |    |            |
| Sta                                 | e Active         | <u> </u>            |    |            |
| Ser<br>E                            |                  |                     |    |            |
|                                     |                  |                     |    |            |

Slide notes: After specifying the Account Number, we need to indicate the type, which in this case is a Creditor Account.

| 🖉 IES Client v8.29 : My IES         |                            |                     |    |       |
|-------------------------------------|----------------------------|---------------------|----|-------|
| Help Subnik Quit Functions Commands |                            |                     |    |       |
| e 6) d'                             | • 0 «                      | <b>»</b> it         |    | 0 Ø 8 |
|                                     | Internet Links             |                     |    |       |
|                                     | Interest Linked            | Account             |    |       |
|                                     |                            |                     |    |       |
|                                     |                            |                     |    |       |
| Linked                              | Hay 000001+0               |                     |    | 008   |
| Account                             | New CODODI Asned & Withwal |                     |    |       |
| Account                             | Vue Creditor               |                     |    |       |
| Account N                           | ane C00001 Aanad & Withwal |                     |    |       |
|                                     | Tab. Describite            | Test Touching Look  |    |       |
|                                     | 1 10 10% p.s.              | defn Interest Paid  | -  |       |
|                                     |                            |                     |    |       |
|                                     |                            |                     | -1 |       |
|                                     | yex Pre                    |                     |    |       |
|                                     | Int Earned                 | Int Receivable Acct | -  |       |
|                                     | 1 10 10¢ p.m.              | derp interest Faid  | -  |       |
|                                     |                            |                     |    |       |
|                                     |                            |                     |    |       |
| Calculation                         | ype 3: Daily Balance       |                     |    |       |
| Scent                               | Back 3                     |                     |    |       |
| Belection                           | Rag C                      |                     |    |       |
|                                     | Tais Artive                |                     |    |       |
|                                     | and hereite                |                     |    |       |
| 5.0                                 |                            |                     |    |       |
|                                     |                            |                     |    |       |
|                                     |                            |                     |    |       |
|                                     |                            |                     |    |       |

Slide notes: Then, the details of the Interest Parameters for the Account are revealed. Since this is a query only, no changes can be made from here.

| He Suble QA Functions Converds                                                                                                    | 🗃 IES Client v8.29 : My IES         |                         |                     |            |            |                       |
|----------------------------------------------------------------------------------------------------|-------------------------------------|-------------------------|---------------------|------------|------------|-----------------------|
| Converter Type I: Traily Balance<br>Southor Type I: Traily Balance<br>Southor Type I: Traily Balance<br>Southor Type I: Traily Balance<br>Southor Type I: Traily Balance<br>Southor Type I: Traily Balance<br>Southor Type I: Traily Balance                                                                                                    | Help Subnik Quit Functions Commands |                         |                     |            |            |                       |
| Interest Linked Account         Interest Linked Account                                                                                                    |                                     | • • • «                 | >> it               | _          | +          | <ul> <li>x</li> </ul> |
| Interest Linked Account         Interest Linked Account         Account New         Account New         Outpoint         Interest Name         Interest Name                                                                                                    |                                     |                         |                     |            |            |                       |
| Linkadikar       COCOLL*C         Account Karr       Cocol & WithWell         Account Karr       Cocol & WithWell         Account Karr       Cocol & WithWell         Account Karr       Int Parable Acct         I ID Job p.s.       Berly Interest Paid         Wei Frei       Int Baceivable Acct         I ID Job p.s.       Berly Interest Paid         Wei Frei       Int Baceivable Acct         I ID Job p.s.       Berly Interest Paid         Berly Frei       Int Baceivable Acct         I ID Job p.s.       Berly Interest Paid         I ID Job p.s.       Berly Interest Paid         I ID Job p.s.       Berly Interest Paid         I ID Job p.s.       Berly Interest Paid         I ID Job p.s.       Berly Interest Paid         I ID Job p.s.       Berly Interest Paid         I ID Job p.s.       Berly Interest Paid         I ID Job p.s.       Berly Interest Paid         I ID Job p.s.       Berly Interest Paid         I ID Job p.s.       Berly Interest Paid         I ID Job p.s.       Berly Interest Paid         I ID Job p.s.       Berly Interest Paid         I ID Job p.s.       Berly Interest Paid         I ID Job p.s.       Berly Interest Paid                                                                                                    |                                     | Interest Linked         | Account             |            |            |                       |
| Linkastike:       000001. Annod + Withwall         Account No:       Creditod         Account No:       Vitikwall         Int Payable:       Int Payable Acct:         Int Payable:       Int Payable Acct:         Int Payable:       Int Payable Acct:         Int D 10% p.s.       Berlp Interest Paid         Ver       Int Payable:         Int Payable:       Int Payable Acct:         Int D 10% p.s.       Berlp Interest Paid         Int D 10% p.s.       Berlp Interest Paid         Int D 10% p.s.       Berlp Interest Paid         Int D 10% p.s.       Berlp Interest Paid         Int Examed       Int Payable Acct:         Int Examed       Int Payable Acct:         Int D 10% p.s.       Berlp Interest Paid         Int D 10% p.s.       Berlp Interest Paid         Int Examed       Int Payable         Int D 10% p.s.       Berlp Interest Paid         Int D 10% p.s.       Berlp Interest Paid         Int Payable:       Int Payable:         Int D 10% p.s.       Berlp Interest Paid         Int Payable:       Int Payable:         Int Payable:       Int Payable:         Int Payable:       Int Payable:         Int Payable:       Int Pa                                                                                                    |                                     |                         |                     |            |            |                       |
| Linkettive:       COUDDL Account from:       Count from:       Count fr                                                                                                    |                                     |                         |                     |            |            |                       |
| Linkality:     COUNDING       Account Harry:     Creditor       Account Harry:     Creditor       Account Harry: <th></th> <td></td> <td></td> <td></td> <td></td> <td></td>                                                                                                    |                                     |                         |                     |            |            |                       |
| Account Her<br>Account Her<br>Account Her<br>Account Her<br>Account Her<br>Account Her<br>Account Her<br>Account Her<br>Account Her<br>Account Her<br>Account Her<br>Account Her<br>Account Her<br>Account Her<br>Account Her<br>Account Her<br>Int Payable Acct<br>Int Payable Acct<br>I | Linked/Oxy                          |                         |                     |            | <u>out</u> |                       |
| Account Type Creditor<br>Account Type Cited Lines 4 Withwell<br>Int Payable Acct 1 10 10% p.s. defp Interest Paid<br>90 Fre<br>Int Earned Int Paceivable Acct 1<br>1 0 10% p.s. defp Interest Paid<br>1 0 10% p.s. defp Interest Paid<br>1 0 10% p.                                                                                                    | Account Key                         | LawdiiW & banad 100000  |                     |            |            |                       |
| Account Name<br>CODUCT Annual & MCLAWAL<br>Int Payable Int Payable Acct  I 10 10% p.s. defp Interest Paid<br>200 Fro<br>Int Examed Int Exercise Acct  I 10 10% p.s. defp Interest Paid<br>U<br>Catouation Type<br>Scenetars<br>Scenetars<br>Sc                          | Account Type                        | Creditor                |                     |            |            |                       |
| Int Payable Int Fayable Acct                                                                                                    | Account Name                        | COUDEL Annual & Withwal |                     |            |            |                       |
| L 10 10% p.m. defp Interest Paid<br>201 Fro<br>Int Earned Int Earned Acrt 4<br>1 10 10% p.m. defp Interest Paid<br>CatoMation Type 3: Daily Balance 9<br>Sceneta: 3<br>Selector Rep C<br>CatoMation Type 9: Daily Balance 9<br>Sceneta: 3<br>Selector Rep C<br>CatoMation Type 9: Daily Balance 9<br>Sceneta: 3<br>Selector Rep C                                                                                                    | _                                   | Int Payable             | Int Payable Acct    |            |            |                       |
| Set                                                                                                    | 1                                   | 10 10% p.m.             | defp Interest Paid  |            |            |                       |
| See See See See See See See See See See                                                                                                    |                                     |                         |                     |            |            |                       |
| See See                                                                                                    |                                     |                         |                     | -          |            |                       |
| Int Farmed Int Paretvable Arct                                                                                                    | <u>900</u>                          | Bre                     |                     |            |            |                       |
| Catoulation Type 3: Daily Balance  Scen Back  Active  See                                                                                                    |                                     | Int Earned              | Int Receivable Acct | -          |            |                       |
| Celoulation Type 3: Taily Balance v<br>Scen Beck 3<br>Genetion Reg C<br>Role Active v                                                                                                    |                                     | 20 200 p.m.             | and another state   |            |            |                       |
| Catoulation Type 3: Daily Balance<br>Scen Beck 3<br>Selection Reg C<br>Strile Active<br>Sce                                                                                                    |                                     |                         |                     |            |            |                       |
| Colouidion Type 3: Duily Balance Science Science Colouide Science Colouide                                                                                                    |                                     |                         |                     | 1 <u>•</u> |            |                       |
| Scen Beck 3<br>Selection Flag<br>Sinte Active V                                                                                                    | Calculation Type                    | 3: Daily Balance        | *                   |            |            |                       |
| Selection Reg C<br>State Active                                                                                                    | Scen Beck                           | 3                       |                     |            |            |                       |
| State Active 💌                                                                                                    | Selection Flag                      | ¢                       |                     |            |            |                       |
| Se E                                                                                                    | Conte                               | hetine                  | -                   |            |            |                       |
| se<br>E                                                                                                    | DAME.                               | ACCIVE                  | -                   |            |            |                       |
| 50<br>E                                                                                                    | -                                   |                         |                     |            |            |                       |
| E Contraction of the second second se                                                                                                    | 50                                  |                         |                     |            |            |                       |
|                                                                                                    | F                                   |                         |                     |            |            |                       |
|                                                                                                    |                                     |                         |                     |            |            |                       |

Slide 7 Slide notes:

| 🖉 IES Client v8.29 : My IES         |                         |                     |          |     |         |
|-------------------------------------|-------------------------|---------------------|----------|-----|---------|
| Help Subnik Quik Bunctions ⊆ommands |                         |                     |          |     |         |
| <b>→</b> 0 Q                        | • • • «                 | » it                |          | 0   | (*) (X) |
|                                     |                         |                     |          |     |         |
|                                     | Interest Linked         | Account             |          |     |         |
|                                     |                         |                     |          |     |         |
|                                     |                         |                     |          |     |         |
|                                     |                         |                     |          | Sut |         |
| Linked Key                          | CODODL*C                |                     |          |     |         |
| Account Key                         | Creditor                |                     |          |     |         |
| Account lype                        | COROLI Annual 6 Withwal |                     |          |     |         |
| ACCORE NOTICE                       |                         |                     |          |     |         |
|                                     | Int Payable             | Int Fayable Acct    | <b>A</b> |     |         |
| 1                                   | 10 10% p.m.             | defp Interest Paid  | _        |     |         |
|                                     |                         |                     |          |     |         |
|                                     |                         |                     | -        |     |         |
| 900                                 | Int Farmed              | Tet Deceivable Acet |          |     |         |
| 1                                   | 10 10% p.m.             | defp Interest Paid  | -        |     |         |
|                                     |                         |                     |          |     |         |
|                                     |                         |                     |          |     |         |
|                                     |                         |                     |          |     |         |
| Calculation Type                    | 3: Daily Balance        |                     |          |     |         |
| Scen Beck                           | 3                       |                     |          |     |         |
| Selection Flag                      | c                       |                     |          |     |         |
| Carlo                               | hetius                  | -                   |          |     |         |
| State                               | per card                | -                   |          |     |         |
|                                     |                         |                     |          |     |         |
| Set                                 |                         |                     |          |     |         |
| E                                   |                         |                     |          |     |         |
|                                     |                         |                     |          |     |         |
|                                     |                         |                     |          |     |         |

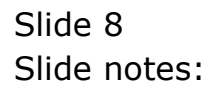